#### SOFTWARE AND HARDWARE SOLUTIONS FOR THE EMBEDDED WORLD

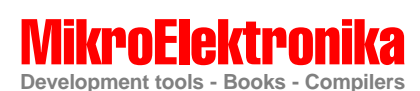

# EasyPIC3 User's Manual

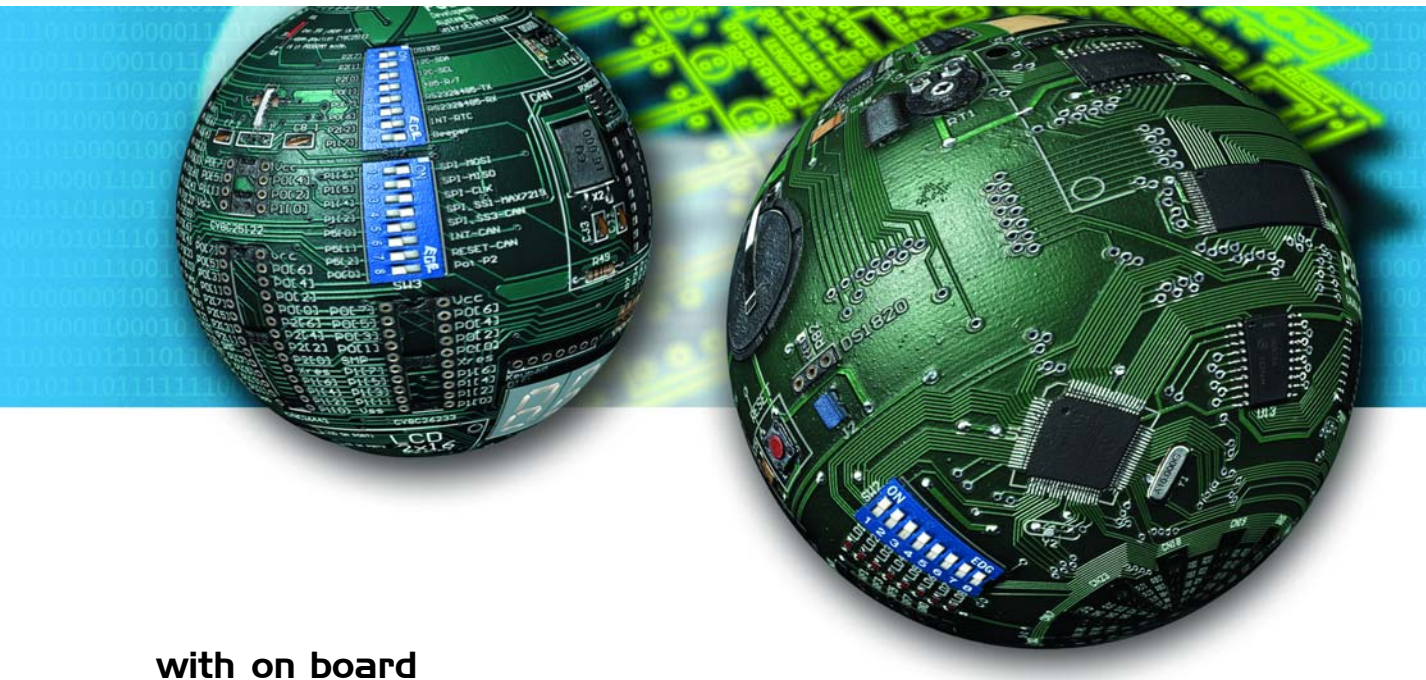

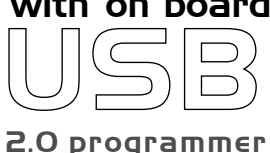

With useful implemented peripherals, plentiful practical code examples and a broad set of additional add-on boards (ADC, DAC, CAN, RTC, RS-485, etc.), MikroElektronika development boards make fast and reliable tools that can satisfy the needs of experienced engineers and beginners alike.

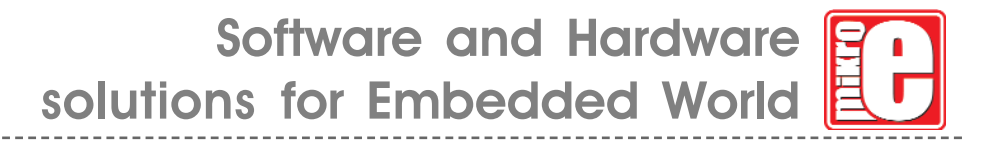

Second edition November 2005

No part of this manual, including the product and software described in it, may be reproduced, transmitted, transcribed, stored in a retrieval system, or translated into any language in any form or by any means, except documentation kept buy the purchaser for backup purposes, without the express written permission of MikroElektronika company.

Product warranty or service will not be extended if the product is repaired, modified or altered, unless such repair, modification or alteration is authorized in writing by MikroElektronika.

MIKROELEKTRONIKA PROVIDE THIS MANUAL "AS IS" WITHOUT WARRANTY OF ANY KIND, EITHER EXPRESS OR IMPLIED, INCLUDING BUT NOT LIMITED TO THE IMPLIED WARRANTIES OR CONDITIONS OF MERCHANTABILITY OR FITNESS FOR A PARTICULAR PUROSE.

IN NO EVENT SHALL MIKROELEKTRONIKA, ITS DIRECTORS, OFFICERS, EMPLOYEES OR DISTRIBUTORS BE LIABLE FOR ANY INDIRECT, SPECIAL, INCIDENTAL, OR CONSEQUENTIAL DAMAGES(INCLUDING DAMAGES FOR LOSS OF PROFITS, LOSS OF BUSINESS, LOSS OF USE OR DATA, INTERRUP-TION OF BUSINESS AND THE LIKE) EVEN IF MIKROELEKTRONIKA HAS BEEN ADVISED OF THE POSSIBILITY OF SUCH DAMAGES ARISING FROM ANY DEFECT OR ERROR IN THIS MANUAL OR PRODUCT.

SPECIFICATION AND INFORMATION CONTAINED IN THIS MANUAL ARE FUR-NISHED FOR INTERNATIONAL USE ONLY, AND ARE SUBJECT TO CHANGE AT ANY TIME WITHOUT NOTICE, AND SHOULD BE CONSTRUED AS A COMMIT-MENT BY MIKROELEKTRONIKA

MikroElektronika assumes no responsibility or liability for any errors or inaccuracies that may appear in this manual, including the product and software described in it.

Product and corporate names appearing in this manual may or may not be registered trademarks or copyrights of their respective companies, and are used only for identification or explanation and to the owners benefit, without intent to infringe.

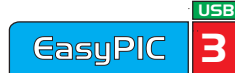

#### **CONTENTS**

| CONNECTING THE SYSTEM                 | page 4  |
|---------------------------------------|---------|
| INTRODUCTION                          | page 5  |
| DESCRIPTION OF THE DEVELOPMENT SYSTEM | page 6  |
| Switches and their functions          | page 6  |
| Jumpers                               | page 7  |
| MCU sockets                           | page 8  |
| Power Supply                          | page 10 |
| On-board USB programmer               | page 11 |
| LEDs                                  | page 12 |
| Pushbutton Switches                   | page 14 |
| 7-segment displays                    | page 17 |
| Graphic LCD                           | page 18 |
| LCD 2x16 in 4-bit mode                | page 19 |
| LCD 2x16 in 8-bit mode                | page 20 |
| <b>RS-232 Communication</b>           | page 22 |
| USB Communication                     | page 23 |
| PS/2 keyboard                         | page 24 |
| DS1820 Digital Thermometer            | page 25 |
| A-D Converter input                   | page 26 |
| Direct Port Access                    | page 28 |

USB

#### **CONNECTING THE SYSTEM**

The development system box in basic option contains a development system, CD, USB cable, serial cable and this manual.

- **Step no.1** The first thing to do is to insert the CD into your PC's CD-ROM drive.
- **Step no.2** Take the system out of a box. Unpack the USB cable and connect it to the PC. Please use USB ports from the back of the PC, with direct contact to the mother-board.
- **Step no.3** Connect the USB cable to the EasyPIC3 board.
- **Step no.4** The PC will start the procedure for installing the USB driver for the on-board USB 2.0 programmer. Follow the procedure from the document "*Installing Driver for USB programmer*" and install the USB driver.
- **Step no.5** Copy the file PICFlash2.exe to the folder of your choice. You can find this file in the PICFLASH2 folder on the CD.
- Step no.6 Run and use PICflash2 as explained in the document 'PICflash programmer'.

After these 6 steps, your EasyPIC3 is installed and ready for use. You should try to read a program from the chip or to load an example from the examples folder.

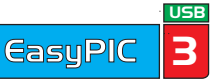

#### INTRODUCTION

The EasyPIC3 development system is a full-featured development board for Microchip PIC microcontrollers. It has been designed to allow students and engineers to easily exercise and explore the capabilities of PIC microcontrollers. It allows PIC microcontrollers to be interfaced with external circuits and a broad range of peripheral devices, allowing the user to concentrate on software development.

Figure 1 illustrates the development board. Each component is marked on a silkscreen. These marks describe connections to the microcontroller, operation modes, and provide some useful notes. The need for additional schematics is minimized as all the information is printed on the board.

#### Figure 1. EasyPIC3 development board

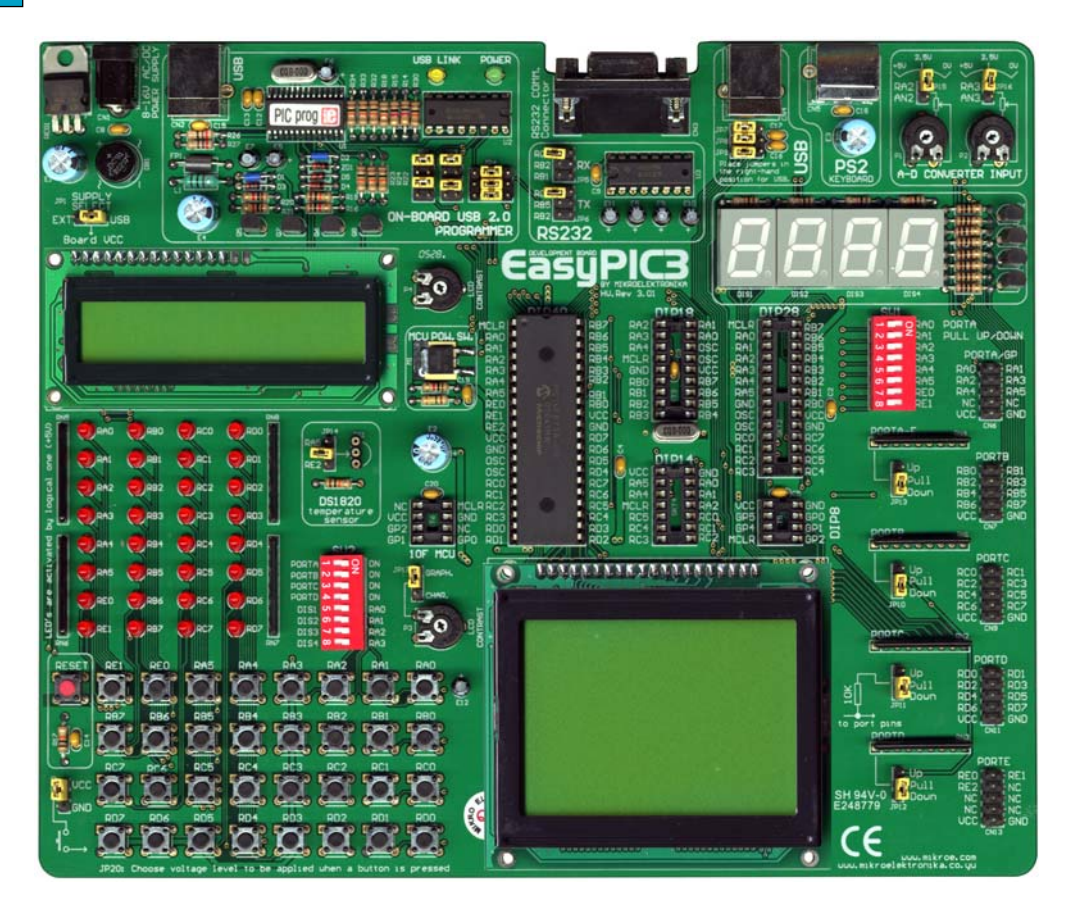

#### **SWITCHES**

The EasyPIC3 development board features a number of peripherial devices. In order to enable these devices before programming, you need to check if appropriate jumpers or switches have been properly set.

Switches are devices that have two positions - ON and OFF, which have a role to establish or break a connection between two contacts. The EasyPIC3 development system has two groups of switches.

The first group, **SW1**, enable a connection between the microcontroller ports with analog capabilities (PORTA and PORTE) and external pull-up/down resistors. The pull up/down resistors should be disconnected from the analog input pins, otherwise they will affect the input voltage level. When PORTA and PORTE pins are used as digital inputs/outputs, the appropriate pull-up/down resistors should be enabled.

The upper four switches of **SW2** are used to enable LEDs connected to PORTA/E, PORTB, PORTC and PORTD. For example, if switch PORTB is OFF, all PORTB LEDs will be turned off.

The lower four switches of **SW2** are used to enable the 7-segment displays. If you don't need the 7-segment displays in your project, these switches should be OFF.

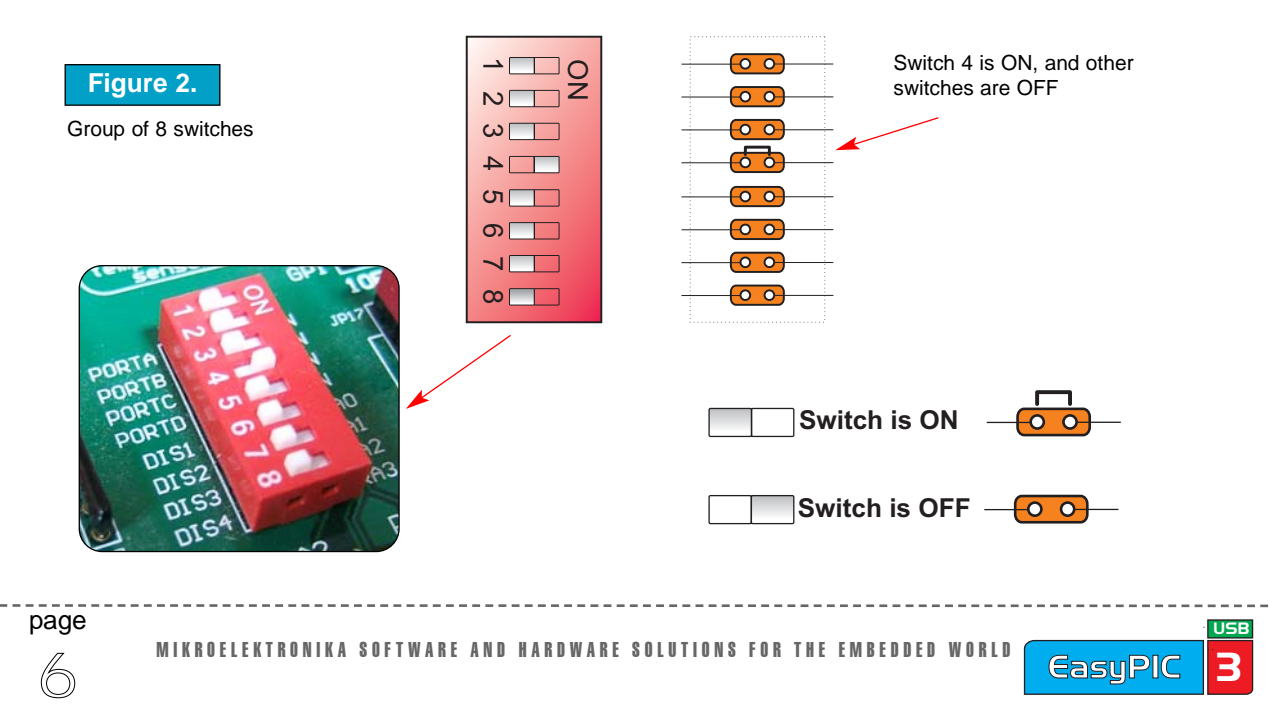

#### JUMPERS

Jumpers, like switches, can break or establish a connection between two points. Beneath the plastic cover of the jumper is a metal contact, which makes a connection if the jumper is placed between two disconnected pins.

For example JP15 and JP16 are used to connect or disconnect potentiometers to RA2 or RA3 analog inputs. Connection is made when the jumper is placed between two contacts.

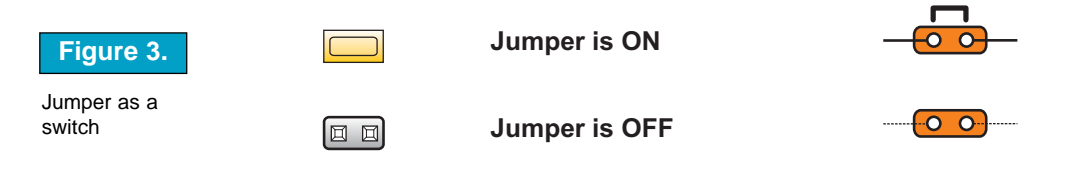

More often jumpers are used as a selector between two possible connections using a three pin connector. As illustrated in Fig. 4, the middle contact can be connected to the left or right pin, depending on the jumper's position.

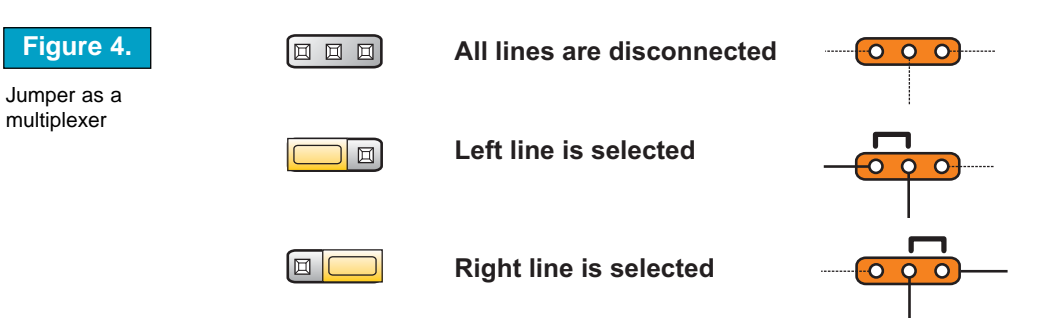

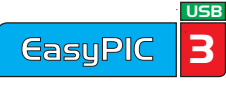

MIKROELEKTRONIKA DEVELOPMENT TOOLS

#### MCU SOCKETS

The EasyPIC3 is delivered with a 40-pin microcontroller. Users can remove this, and fit a different microcontroller in DIP40, DIP28, DIP18, DIP14 or DIP8 packages of an adequate pin-out.

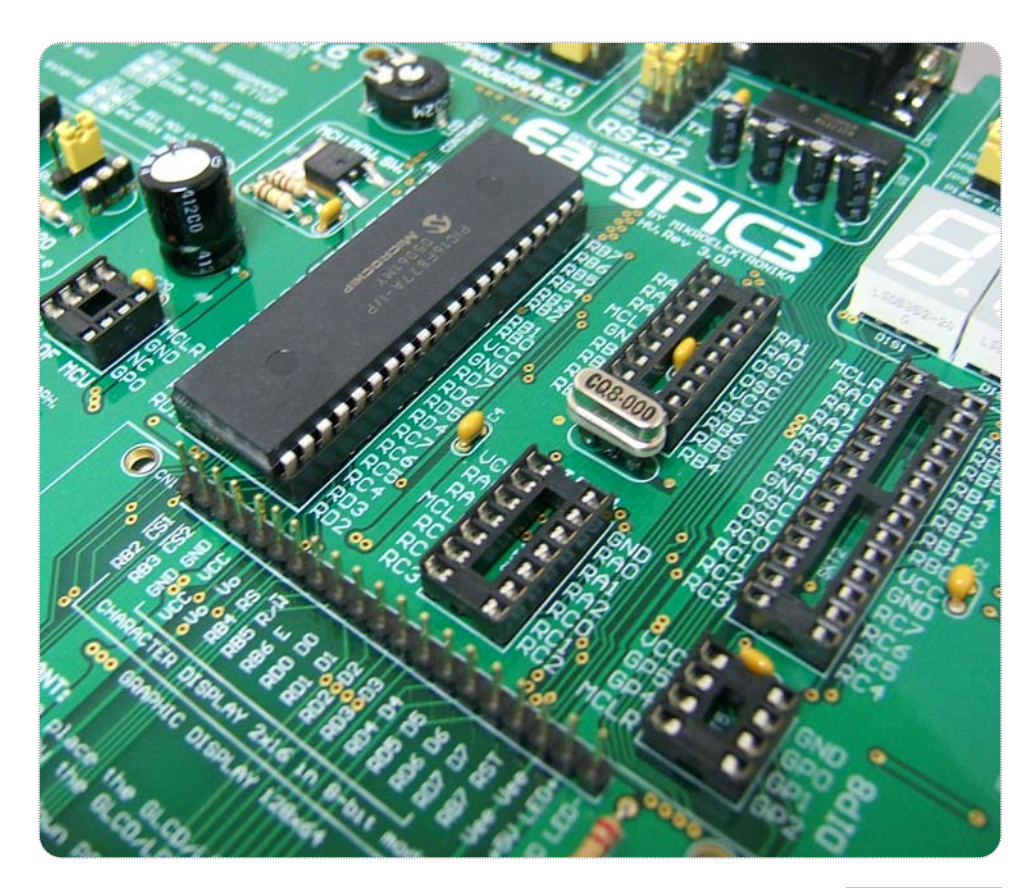

Figure 5. MCU sockets

**NOTE:** Since all packages have parallel connections, there must not be more than one microcontroller on the board at a time.

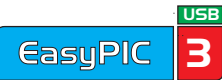

The microcontroller's pins are routed to various peripherals as illustrated in Fig.6. All ports have direct connections to Direct Port Access connectors. Such connectors are typically used for connecting external peripherals to the board or for providing useful points for connecting digital logic probe.

All ports are connected to LEDs, push-button switches and pull-up/down resistors, which allow for easy digital pin state monitoring and testing.

Some of the pins are connected to other peripherials such as the DS1820 temperature sensor, RS-232 communication, 7-segment displays, LCD, etc.

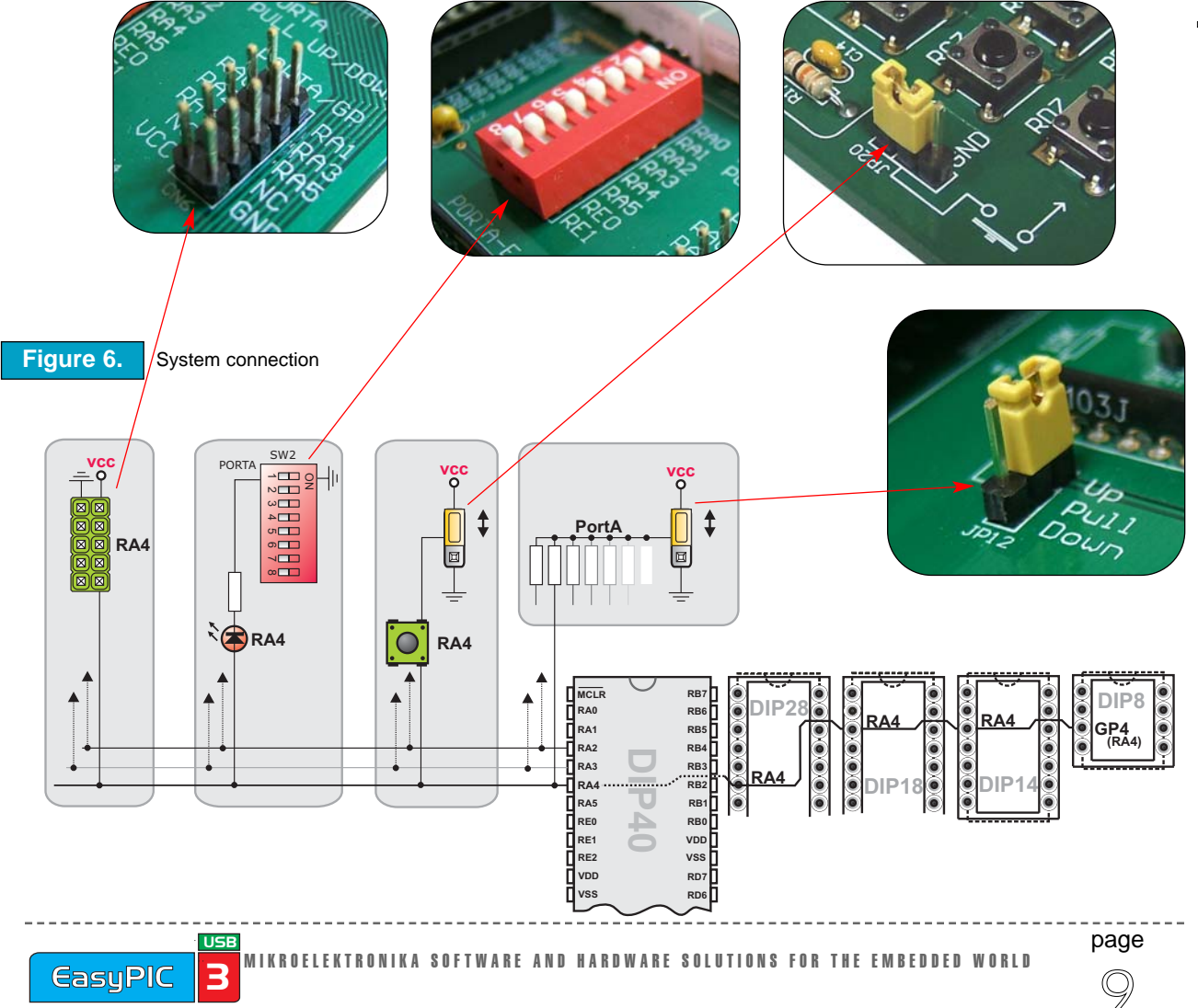

MIKROELEKTRONIKA DEVELOPMENT TOOLS

#### **POWER SUPPLY**

As a power supply source, users can select either a regulated supply from the USB cable (default) or an external non-regulated power supply.

In case of the USB power supply, the system should be connected to a PC using the USB programming cable and jumper JP1 should be set in the right-hand position.

In the case of an external power supply, the EasyPIC3 board produces +5V using an LM7805 voltage regulator. The external power supply can be AC or DC, with a voltage between 9V and 16 V and jumper JP1 should be set in the left-hand position. In Fig. 7 you can see the USB (left) and power supply (right) connectors.

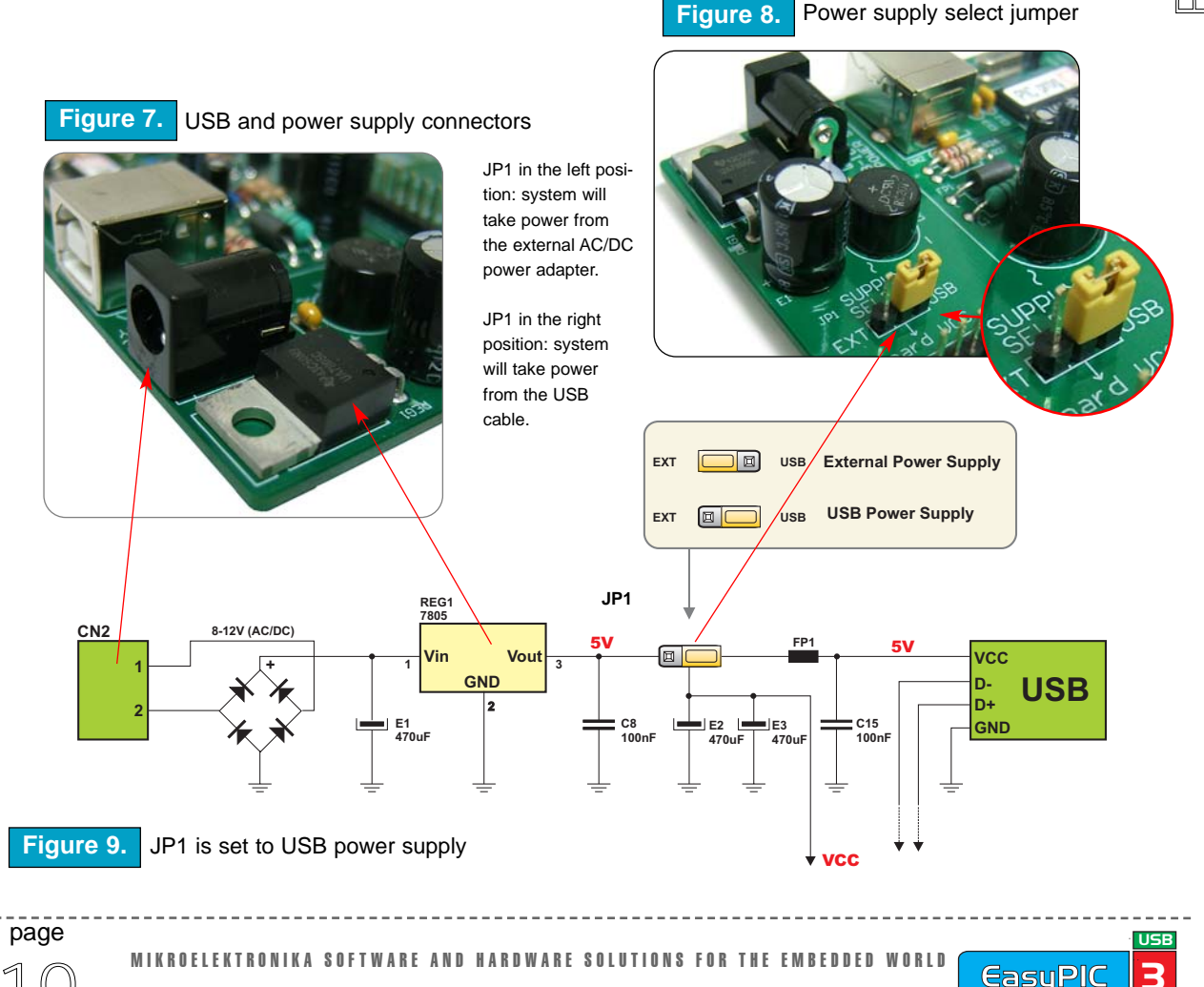

#### **ON-BOARD USB PROGRAMMER**

There is no need for the use of external equipment during programming as the EasyPIC3 development system has its own onboard USB programmer. All you need to do is connect the system to a PC using the USB cable. Then, load your program into the microcontroller via the *PICFlash2* programming software which is supplied with the EasyPIC3.

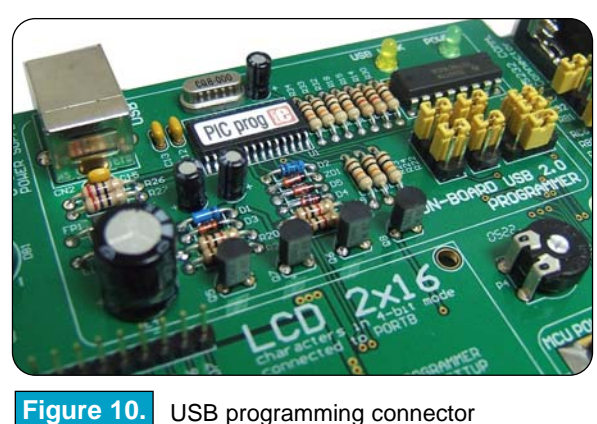

To the right of the USB programmer, there are jumpers JP2, JP3 and JP4.

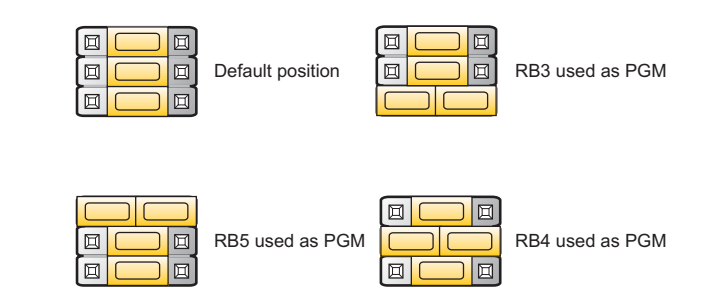

When using the DIP18, DIP28 and DIP40 sockets, (default) jumpers JP2 and JP3 should be in the upper position (default) as shown in Fig. 12.

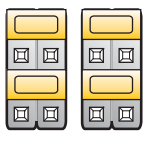

Figure 12. JP2 and JP3 for

DIP18, DIP28, or DIP40

For the DIP8 and DIP14 sockets, these jumpers should be in the lower position (Fig. 13).

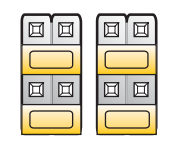

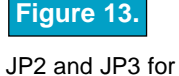

JP2 and JP3 to DIP8 or DIP14

page

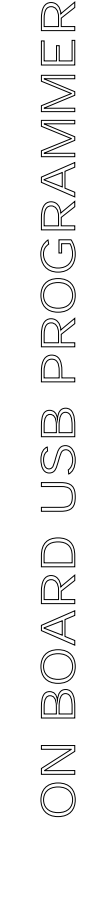

Figure 11.

JP4 jumper explanation

MIKROELEKTRONIKA DEVELOPMENT TOOLS

#### LEDs

Light Emitting Diodes (LEDs) are the most commonly used components, usually for displaying pin's digital state. The EasyPIC3 has 32 LEDs that are connected to the microcontroller's PORTA/E, PORTB, PORTC and PORTD.

Each group of eight LEDs can be enabled or disabled using switch SW2. Connection for PORTA/E is shown in Fig. 15.

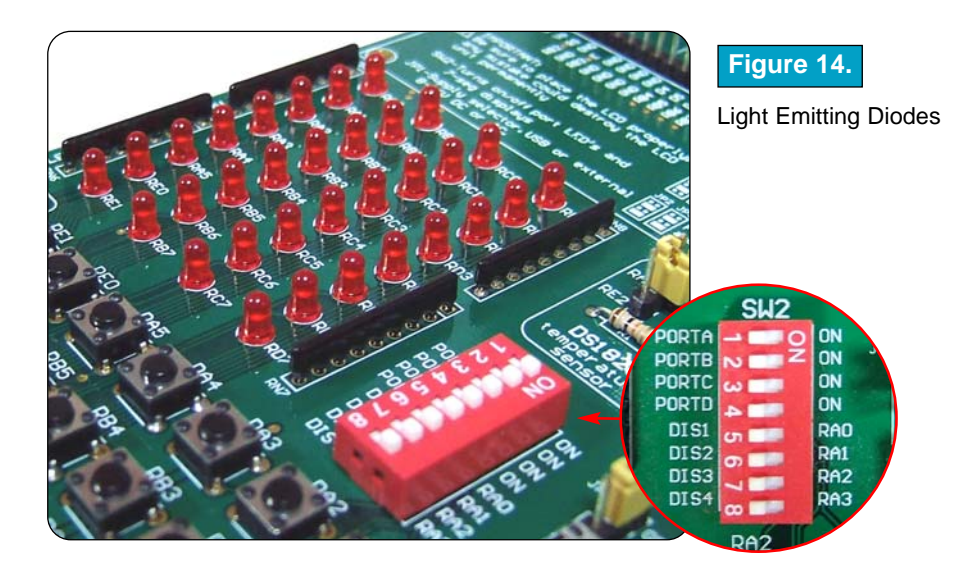

A resistor is used in series with the LED to limit the LED's current. In this case the resistor's value is 1K. All eight LEDs from one port are connected to a common point through these resistors, which can then be connected or disconnected to ground by the corresponding switch on SW2.

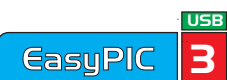

The LEDs are enabled when connected to ground and will display the state of the corresponding microcontroller pin; otherwise the LEDs will always be off, no matter what the port state is as no current can flow through it.

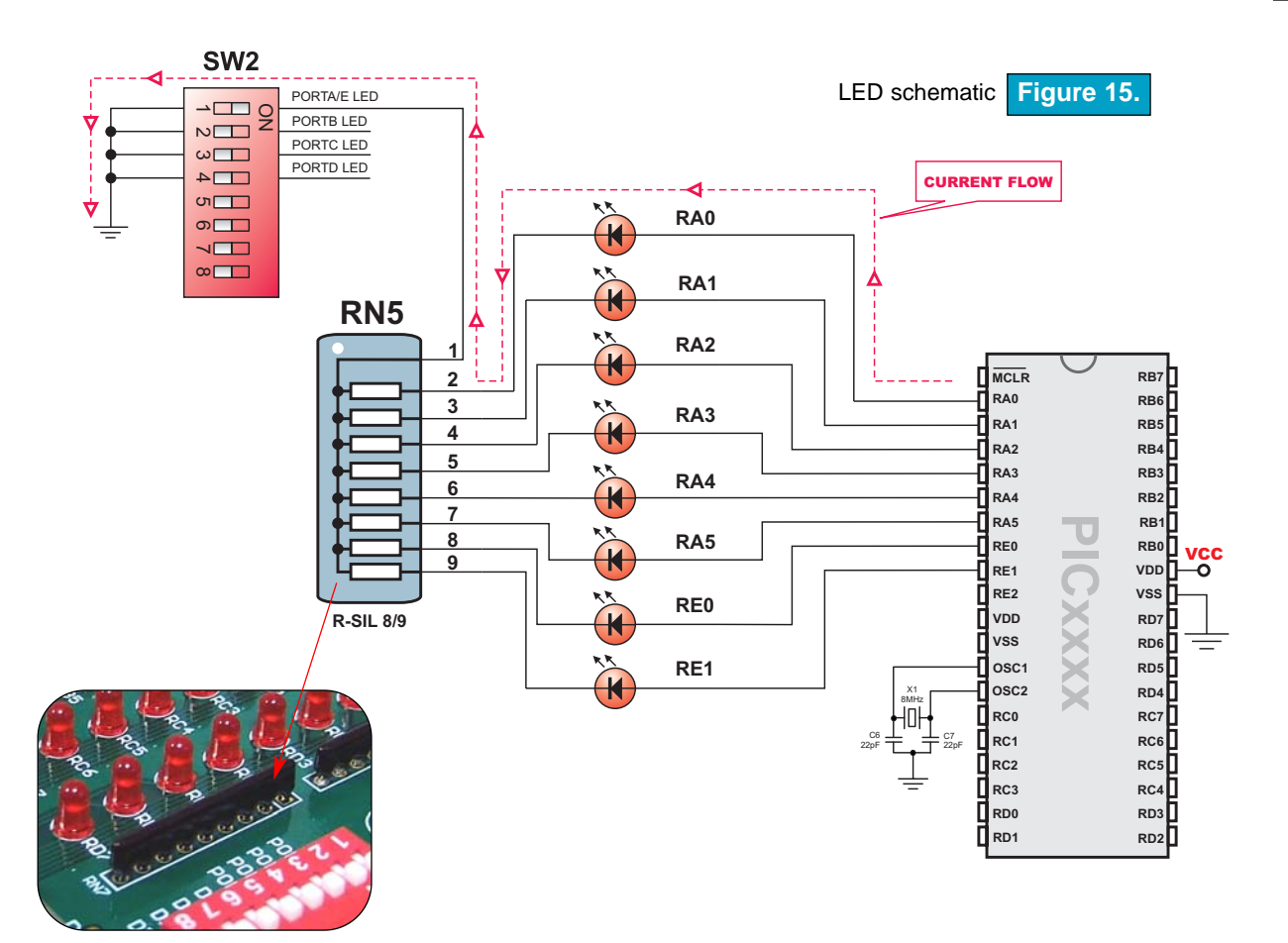

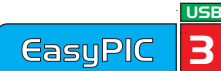

#### **PUSHBUTTON SWITCHES**

The EasyPIC3 has 32 pushbutton switches, which can be used to provide digital inputs to the microcontroller's ports. There is also one switch that acts as a RESET. Reset switch schematic is shown in Figure 17.

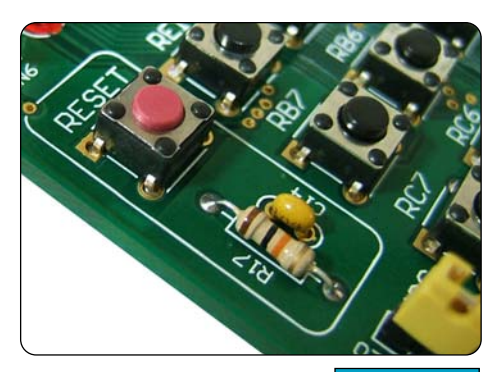

Reset switch Figure 16.

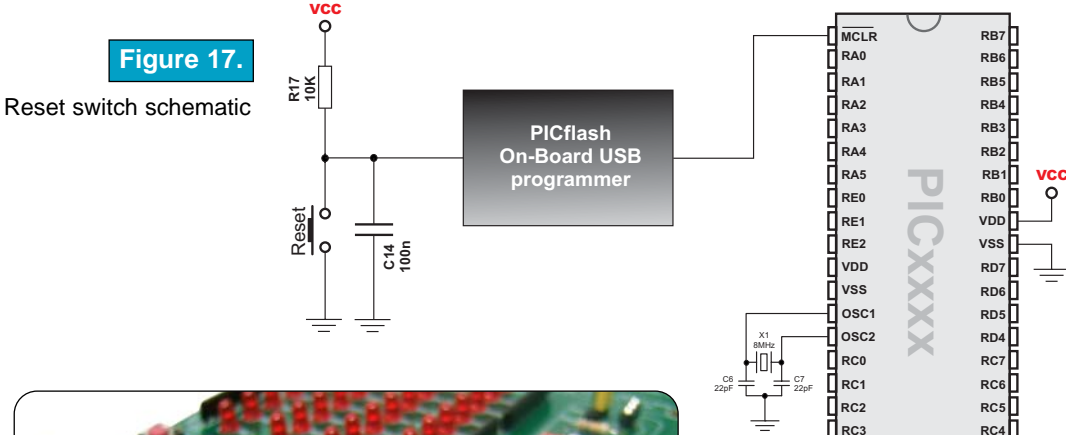

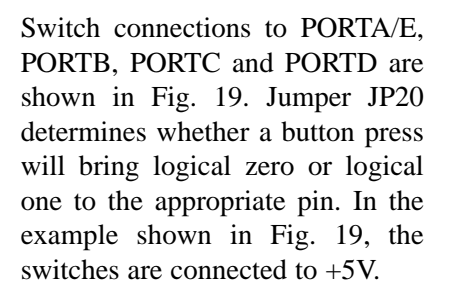

RD3

RD2

RD0

RD1

page

Pushbutton switches Figure 18.

MIKROELEKTRONIKA SOFTWARE AND HARDWARE SOLUTIONS FOR THE EMBEDDED WORLD

USB

3

**EasuPIC** 

In order to detect a switch state, pull-up or pull-down resistors should be used. Which is used depends on how JP20 is set and is illustrated on the next page. For the example shown in Fig. 19, pull-down resistors would be required.

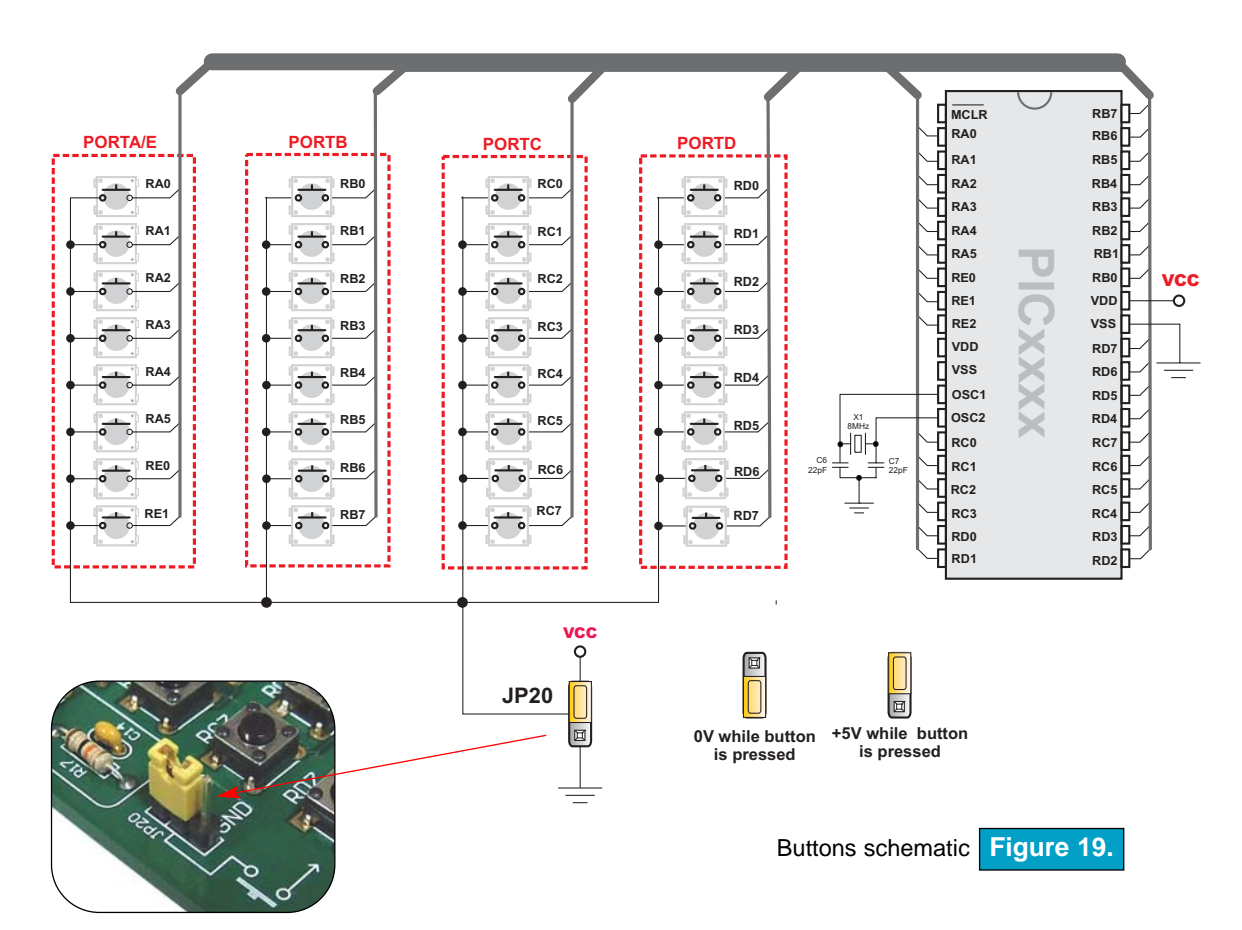

In the case of Fig. 20 the pull-up resistor pulls the microcontroller port pin to +5V when the button is not pressed. A button press causes the port pin to be connected to ground (JP20 is in the lower position). Thus, only when the button is pressed will the microcontroller sense a logical ZERO; otherwise the pin state will always be logical ONE.

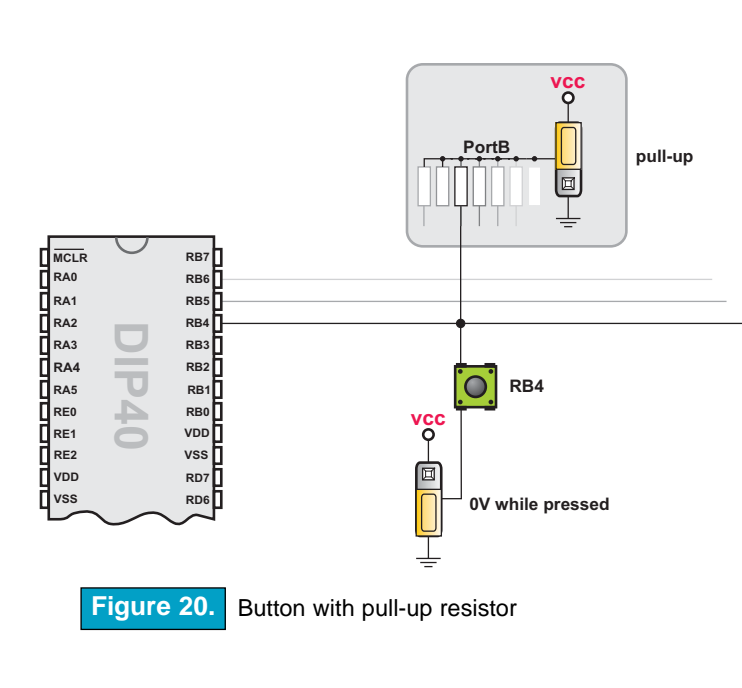

In the case of Fig. 21 the pull-down resistor pulls the microcontroller port pin to ground when the button is not pressed. A button press causes the port pin to be connected to +5V (JP20 is in the upper position). Thus, only when the button is pressed will the microcontroller sense a logical ONE; otherwise the pin state will always be logical ZERO.

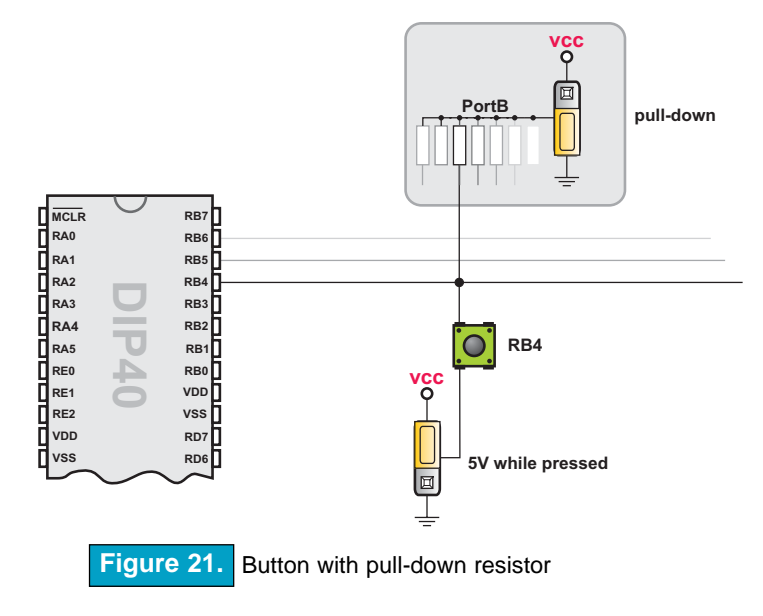

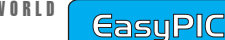

USB

3

### 6

#### **7-SEGMENT DISPLAYS**

The EasyPIC3 has four 7-segment displays in multiplex mode. Data lines are connected to PORTB, while each display is enabled through the lower four bits of PORTA.

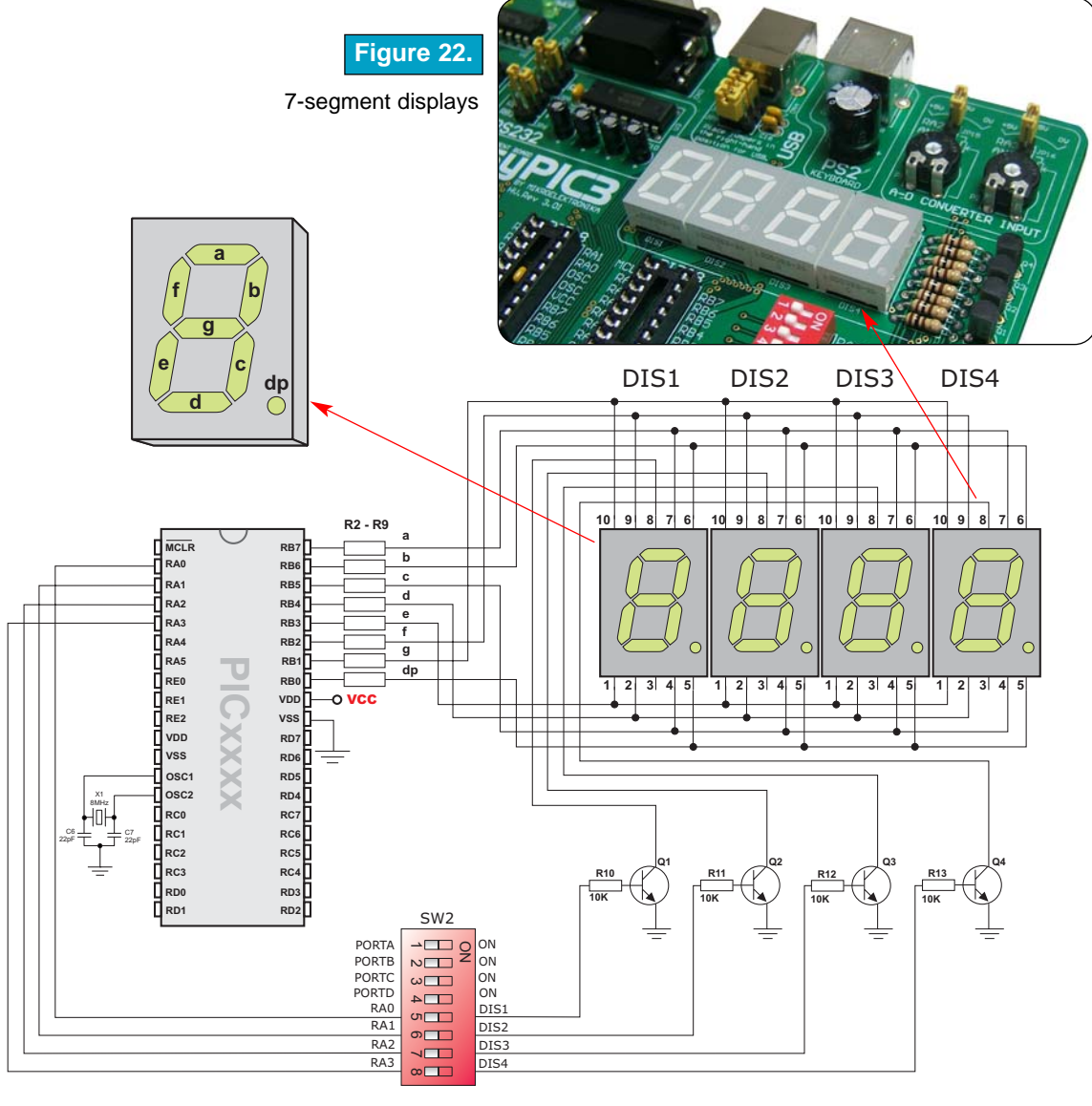

7-segment displays schematic Figure 23.

page

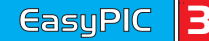

USB

MIKROELEKTRONIKA DEVELOPMENT TOOLS

#### **GRAPHIC LCD**

The Graphic LCD (GLCD) allows advanced visual messages to be displayed. While a character LCD can display only alphanumeric characters, a GLCD can be used to display messages in the form of drawings and bitmaps. The most commonly used graphic LCD has a screen resolution of 128x64 pixels. Before a GLCD is connected, the user needs to set jumper JP17 (Fig. 24) to the upper position. The GLCD's contrast can be adjusted using potentiometer P3, which is placed to the left of the GLCD below jumper JP17.

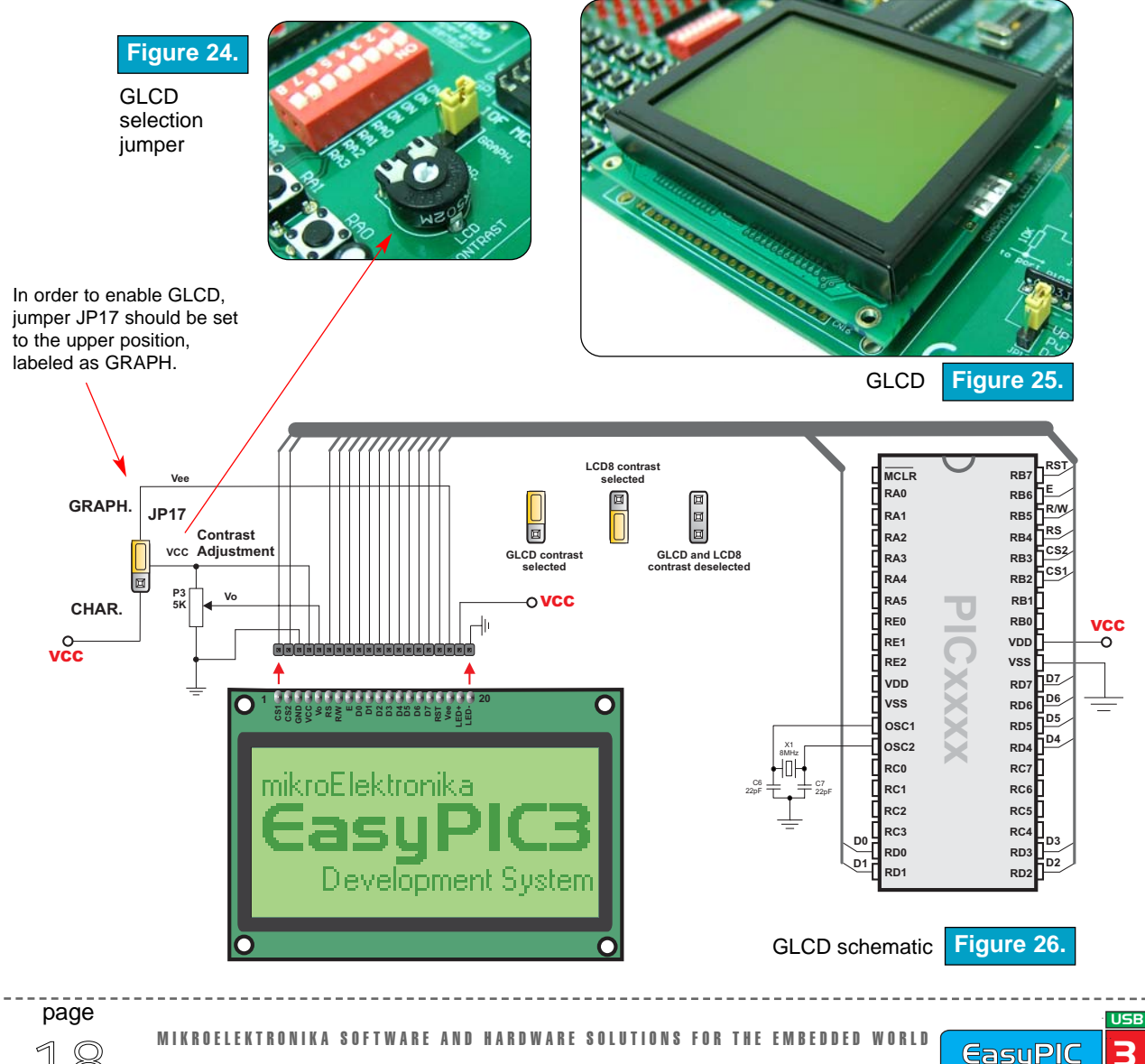

#### LCD 2X16 IN 4-BIT MODE

The standard character LCD is probably the most widely used data visualization component. Normally, it can display two lines of 16 alphanumeric characters, each made up of 5x7 pixels. The character LCD communicates with the microcontroller via a 4-bit or 8-bit data bus, each requiring the use of a different connector on the EasyPIC3. For 4-bit data bus use, the LCD should be placed in the upper left of the board above the LEDs. The connection to the microcontroller is shown in Fig. 28 where there are only four data lines. It is important that the LCD is only added or removed from the EasyPIC3 when the power is off.

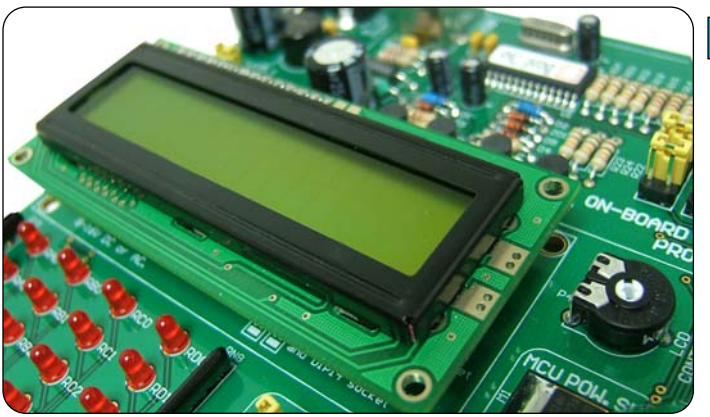

#### Figure 27.

LCD 2x16 in 4-bit mode

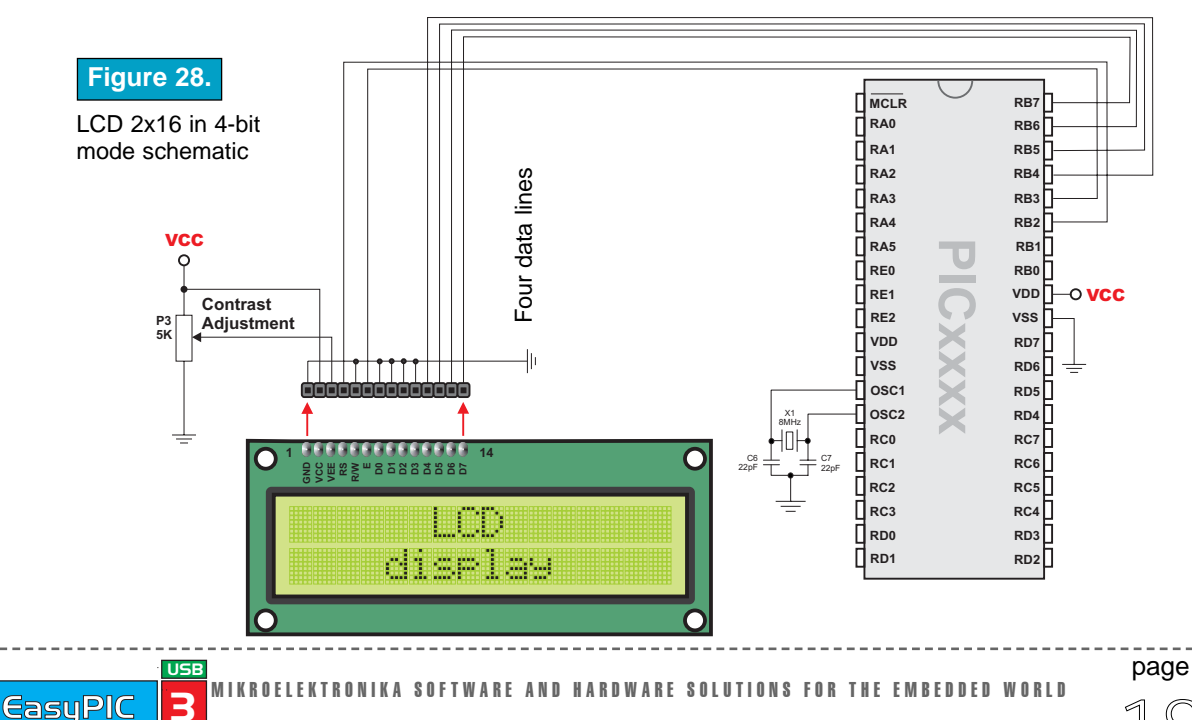

MIKROELEKTRONIKA DEVELOPMENT TOOLS

#### LCD 2X16 IN 8-BIT MODE

When using a character LCD in 8-bit mode, the connector that is shared with the GLCD should be used. Since this connector has 20 pins and the character LCD has only 14 pins, special attention is required when placing the LCD. Otherwise the LCD can be permanently damaged.

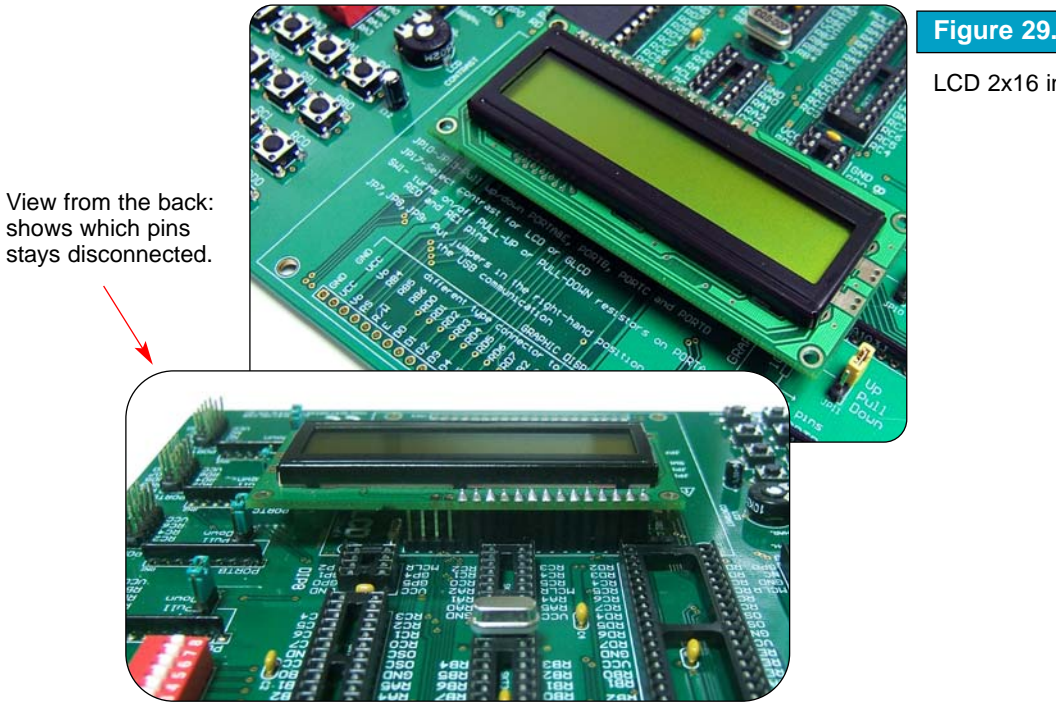

LCD 2x16 in 8-bit mode

The LCD must be placed in the marked position with two free pins to the left and four free pins to the right (Figure 29). Only add or remove the LCD from the EasyPIC3 when the power is off. Before adding the LCD, set jumper JP17 to the lower position. The LCD's contrast can be adjusted using potentiometer P3 which is located to the left of the GLCD/LCD connector.

**NOTE:** Special attention is required when placing the LCD. Otherwise the LCD can be permanently damaged.

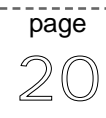

MIKROELEKTRONIKA SOFTWARE AND HARDWARE SOLUTIONS FOR THE EMBEDDED WORLD

USB

**EasuPIC** 

Figure 30. LCD 8-bit mode schematic

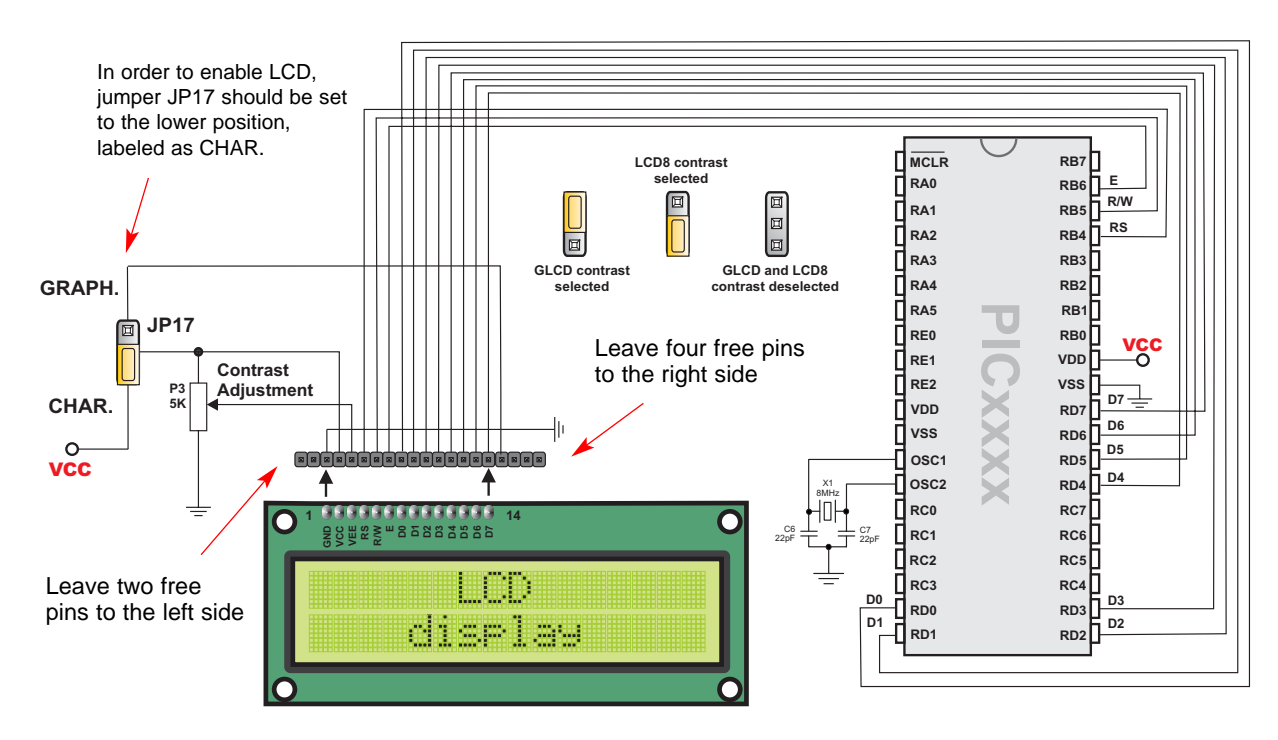

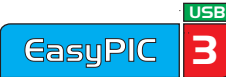

#### **RS-232 COMMUNICATION**

RS-232 communication enables point-to-point data transfer. It is commonly used in data acquisition applications for the transfer of data between the microcontroller and a PC. Since the voltage levels of a microcontroller and PC are not directly compatible with those of RS-232, a level transition buffer such as the MAX232 must be

Figure 31.

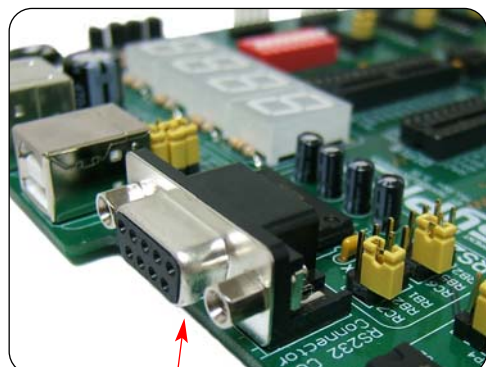

used. In order to provide a more flexible system, the microcontroller is connected to the MAX232 through the two jumpers JP5 and JP6. Jumper JP5 is used to connect the Rx line to RC7, RB2 or RB1. Jumper JP6 is used to connect the Tx line to RC6, RB5 or RB2. Note that JP5 and JP6 must not be connected to RB2 at the same time.

RS232 connector

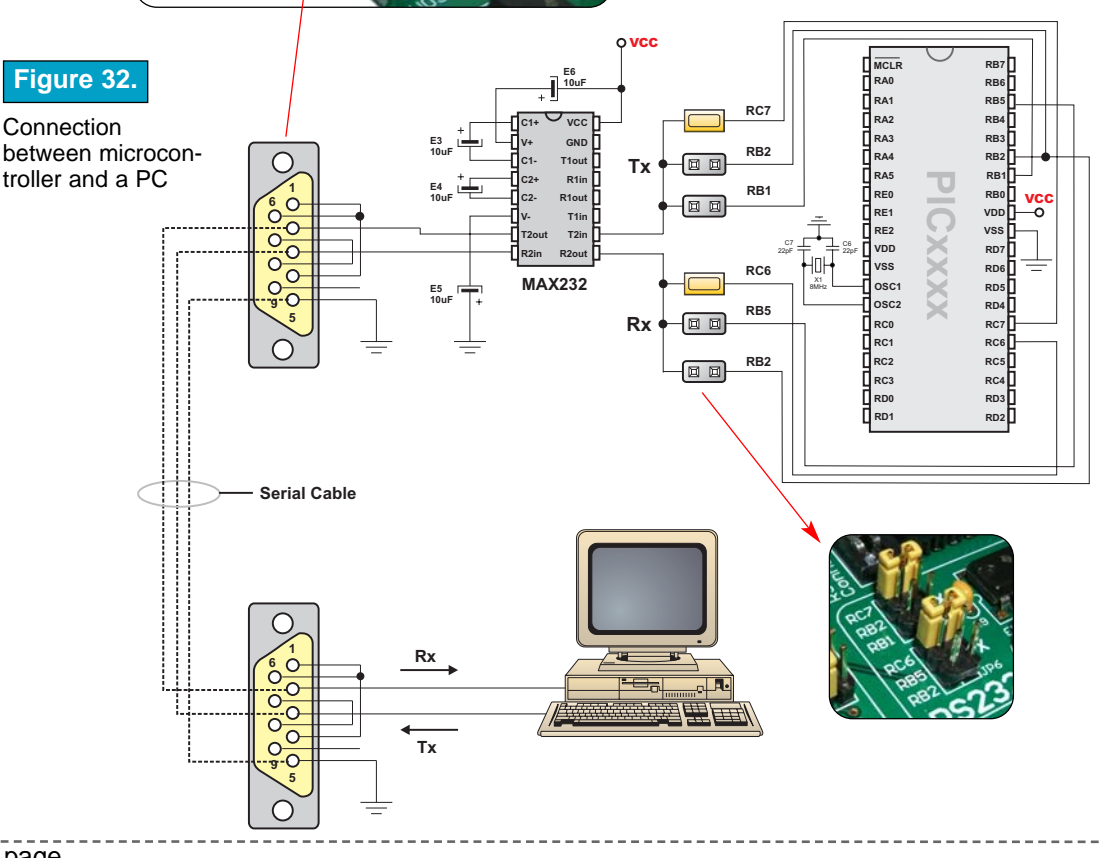

MIKROELEKTRONIKA SOFTWARE AND HARDWARE SOLUTIONS FOR THE EMBEDDED WORLD

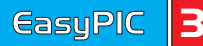

USB

#### **USB COMMUNICATION**

A USB communication connector is placed in the upper right corner of the EasyPIC3 between the RS-232 and PS/2 connectors. It is used with specific PIC microcontrollers that have USB support, such as PIC18F2450 and PIC18F4550.

Note that the USB communication connector cannot be used for programming and that the USB programming connector cannot be used for communication. In order to enable connection between the microcontroller and USB communication connector jumpers JP7, JP8 and JP9 should be set to the right-hand position. As a result, the microcontroller's RC3, RC4 and RC5 pins are disconnected from the rest of the system and connected to the USB communication

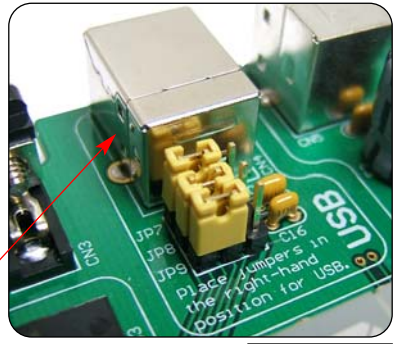

To enable USB communication all three jumpers have to be set to the right-hand side.

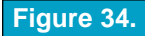

USB communication schematic

USB

**EasyPIC** 

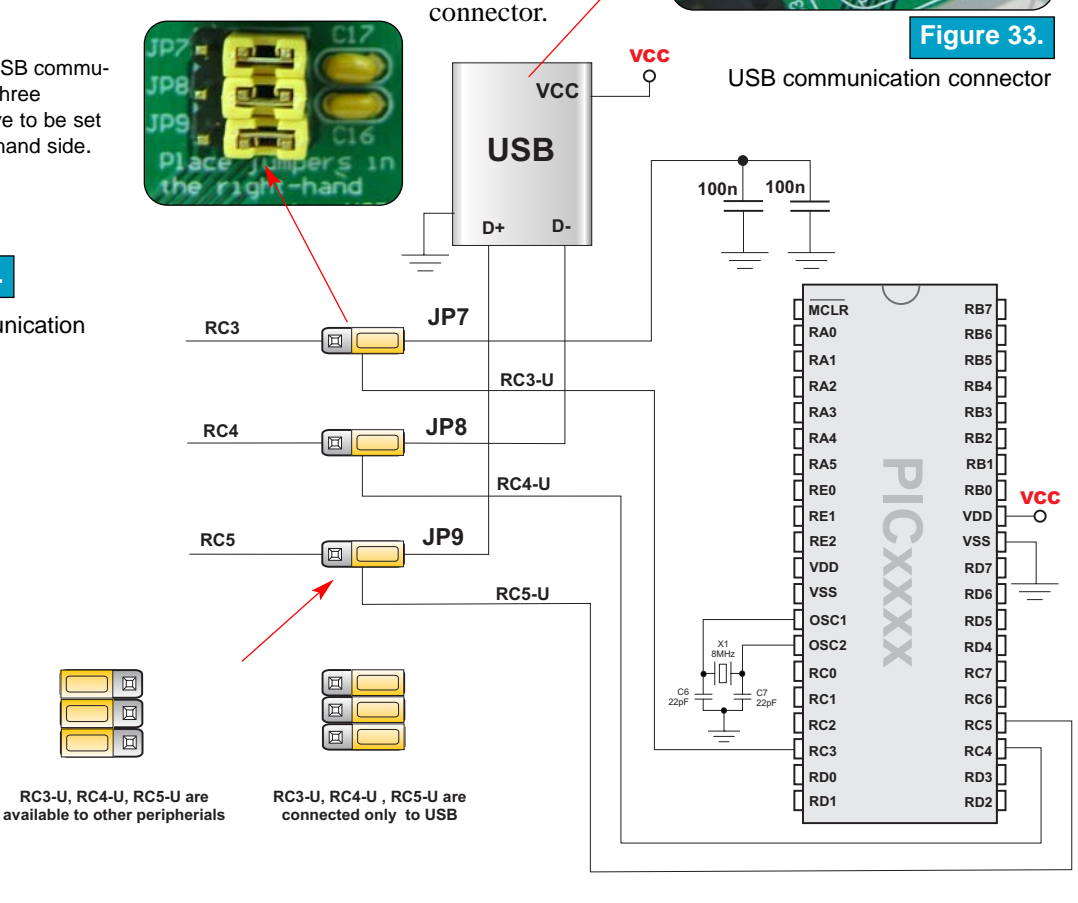

#### **PS/2 COMMUNICATION**

The PS/2 connector allows direct connection between the EasyPIC3 and devices that use PS/2 communication, such as a PC, keyboard or mouse. For example, the microcontroller can be connected to a keyboard to read the pressed keys or it can be connected to a PC to act as a keyboard. For data tansfer CLK and DATA lines are used. In this case, they are connected to pins RC1 and RC0 respectively.

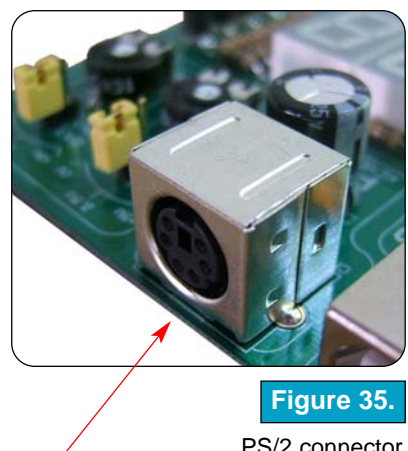

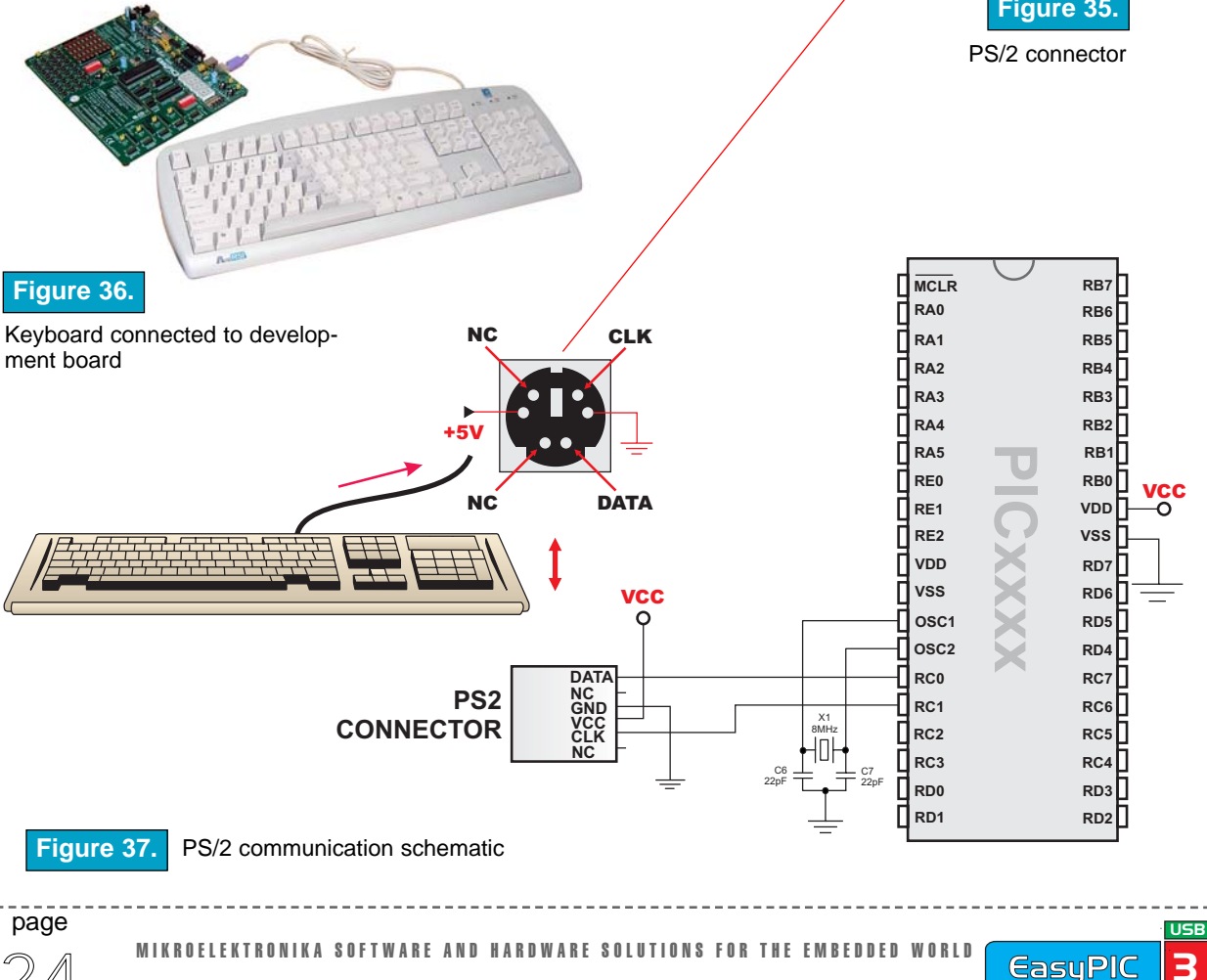

#### **DS1820 DIGITAL THERMOMETER**

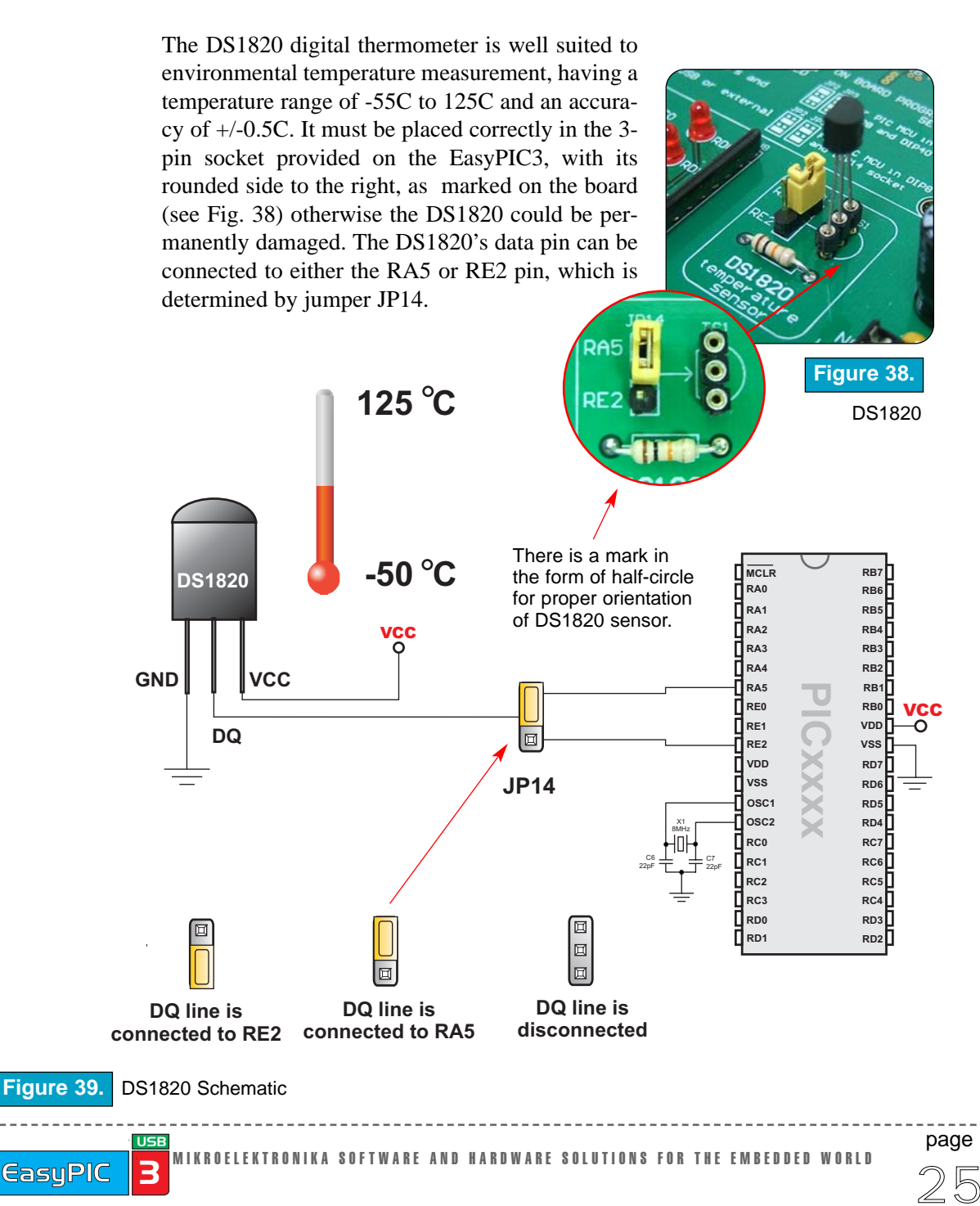

MIKROELEKTRONIKA Development tools

#### **A-D CONVERTER INPUT**

The EasyPIC3 development board have two potentiometers for working with Analogue to Digital Converter - ADC. Potentiometer P1 is active when jumper JP15 is enabled and gives analogue signal to microcontroller's RA2 pin. Potentiometer P2 is active when jumper JP16 is enabled and gives analogue signal to RA3 pin. Both potentiometers analogue output is in the range of 0V to 5V as drawn on board.

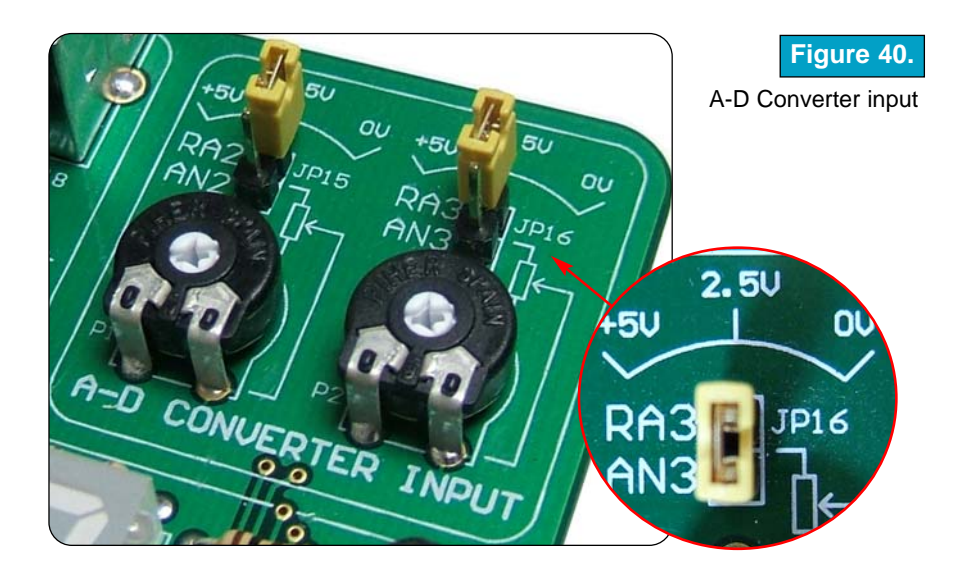

In order to measure analogue signal without interference, the pull-up/down jumper should be removed from PORTA. In this way PORTA pins remain floating.

The application of A-D Conversion is various. Microcontroller takes analogue signal from its input pin and translates it into a digital number. Basically, you can measure any analogue signal that fits in range acceptable by PIC. That range is 0V to 5V.

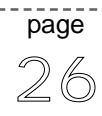

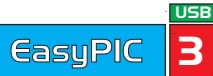

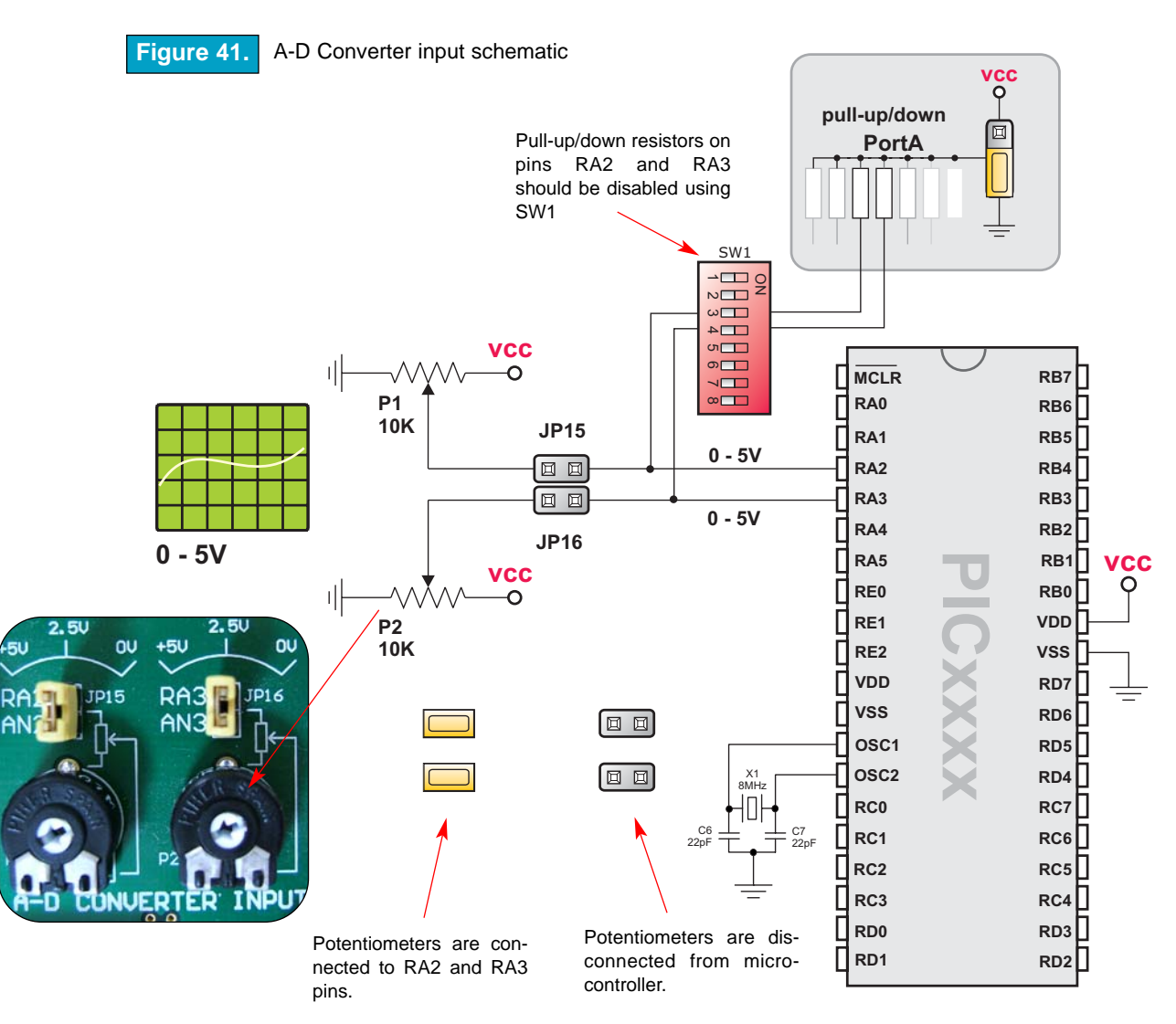

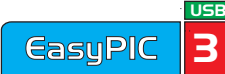

MIKROELEKTRONIKA DEVELOPMENT TOOLS

#### DIRECT PORT ACCESS

All microcontroller input/output pins can be accessed via connectors placed along the right-hand side of the board. For each of the PORTA, PORTB, PORTC, PORTD and PORTE, there is one 10-pin connector providing Vdd, GND and up to eight port pins.

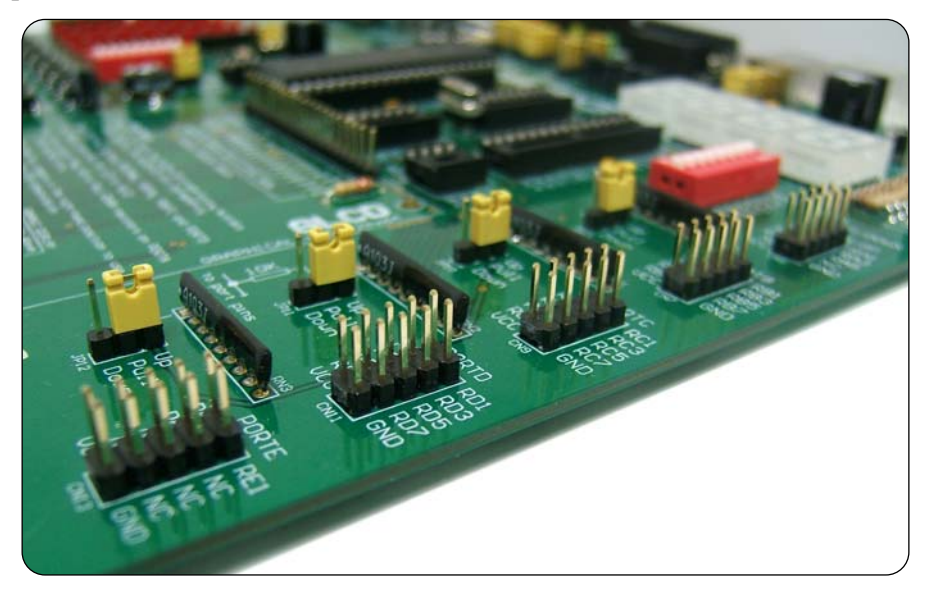

Direct port access connectors

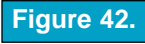

These connectors can be used for system expansion with external boards such as Compact Flash, CAN, RS-485, etc. Ensure that the on-board peripherals are diconnected from microcontroller by setting the appropriate jumpers while external peripherals are using the same pins. The connectors can also be used for attaching logic probes or other test equipment.

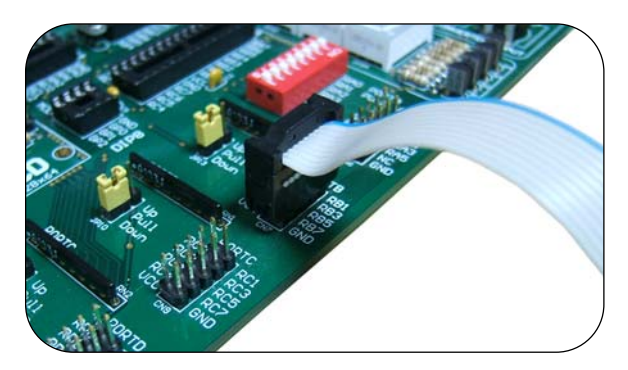

page

Example of how to connect external peripheral with flat cable

Figure 43.

MIKROELEKTRONIKA SOFTWARE AND HARDWARE SOLUTIONS FOR THE EMBEDDED WORLD

USB

**EasuPIC** 

MIKROELEKTRONIKA Development Tools

# EasyPIC3 User's Manual

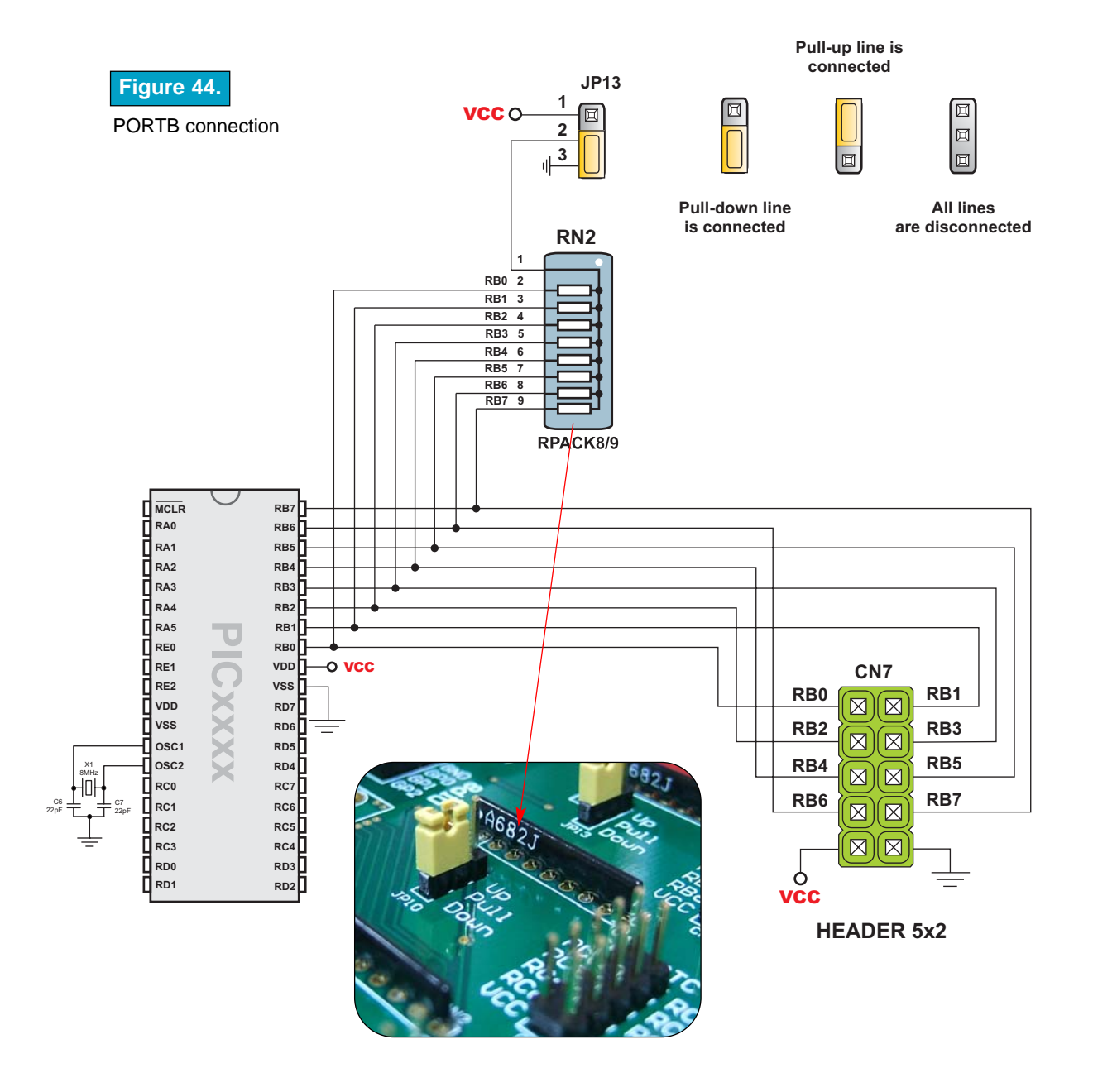

page

EasyPIC 3

USB

If you are experiencing problems with any of our products or you just want additional information, please let us know. We are committed to meeting your every need.

Technical Support : support@mikroe.com

If you have any other question, comment or a business proposal, please contact us:

E-mail: office@mikroe.com Web: www.mikroe.com

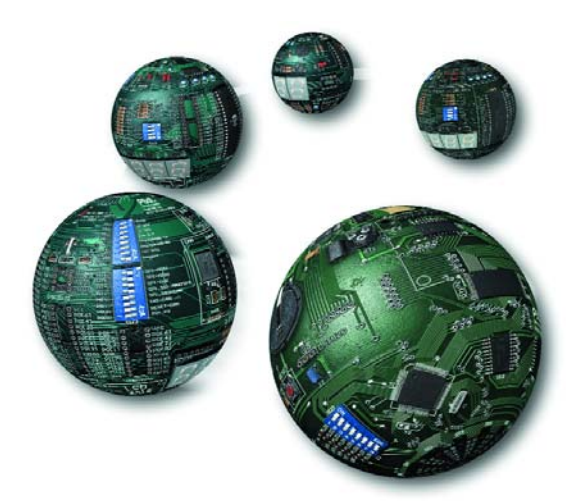

page 30

MIKROELEKTRONIKA SOFTWARE AND HARDWARE SOLUTIONS FOR THE EMBEDDED WORLD

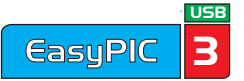